定期口座開設(定期新約時)操作の流れ(パソコン編)

平成25年12月16日以降に定期口座開設をされる初回のみ、お取引時の確認をさせていただきま す。ここでは、お取引時確認操作を含めました定期口座開設操作の流れをご案内します。

また、一度、以下の操作でお取引時確認をさせていただきましたお客さまは、6~8の取引時確認操 作をすることなく定期口座を開設いただけます。

- 1 ログインします。
- 2 メインメニューより「定期」を選択します。

| 信用金廉           |                   |          | Creating Control of Control of Co |              |              |        |          |   |
|----------------|-------------------|----------|----------------------------------------------------------------------------------------------------|--------------|--------------|--------|----------|---|
| <b>() HANO</b> | ◆》入出 9<br>● 明細明 ● | <b>.</b> | Ø2 8                                                                                                    | <b>Э</b> я н | <b>1</b> 0-9 | 🔷 HH17 | 10 HANKE | 1 |

3 「定期業務一覧」より「定期預入」を選択します。

| 定期業務一覧   |                                   |
|----------|-----------------------------------|
| € 定期预入   | 支払元ロ座から定期預金への預け入れができます。           |
| Q 定即口座照会 | インターネットバンキングで取引された定期預金の口座照会を行います。 |

- 4 「支払元口座」を選択し、「預入金額」入力します。
  - 支払元口座(出金)が複数 ある場合、選択します。
  - お預入金額を半角数字 で入力します。

|         |    | 全件数:25件 | <<前の10件   11~20/25件を表示中   次の10件>> |
|---------|----|---------|-----------------------------------|
| お取引店    | 料目 |         | 口座番号                              |
| ●本店     | 普通 | 0002147 |                                   |
| 一上野支店   | 普通 | 0000001 |                                   |
| 西町支店    | 普通 | 0000002 |                                   |
| ○ことぶき支店 | 普通 | 0000003 |                                   |
| ○浅草支店   | 普通 | 0000004 |                                   |
| ●根岸支店   | 普通 | 0000005 |                                   |
| )千東支店   | 普通 | 0000006 |                                   |
| ) 浅草橋支店 | 普通 | 0000007 |                                   |
| 西町支店    | 普通 | 8000008 |                                   |
| ] 清川支店  | 普通 | 0000009 |                                   |

③ 「次へ」をクリックします。

- 5 定期口座を開設します。
  - ④ 定期新約を選択します。
  - ⑤ 「次へ」をクリックし ます。

| 定期預入                   |                              |                  |         | (CC0x-3      | のご利用ガイド    |
|------------------------|------------------------------|------------------|---------|--------------|------------|
| 支払元口度違訳 → <b>定期限入</b>  | <b>方法遣訳 → 定购继续遣识 → 祝入购</b> 监 | 國民 → 取引内容報話      | ▶ 取引結果  |              |            |
| ■定期預入の方法を              | を選択して、「次へ」ボタンを               | 押してください。         |         |              |            |
| 定期預入方法。                | 選択                           |                  |         |              |            |
|                        | 登録済の定期指替先口座に入                | 全します。            |         |              |            |
|                        | ロリ下の実施接続体                    | ·□陈东强把1.7        | てたおい    |              |            |
|                        | 定期振替先口座(                     | □以下の定期振替先口座を選択して |         | 1~10/11件を表示中 | 次の1件>>>    |
|                        | お取引店                         | 料目               | 口座番号    | マル優利用す       | 丁能調        |
|                        | 一大崎支店                        | 定期               | 0000004 |              | 100,000円   |
|                        | ○起町東支店                       | 定期               | 0000005 | 0.00         |            |
|                        | ○大井町支店                       | 定期               | 0000006 |              | 1,234,567円 |
| ○定期入金                  | ○大井町支店                       | 定期               | 0000007 |              | 017        |
|                        | ○大井町支店                       | 定期               | 8000000 |              | 0円         |
|                        | ○大井町支店                       | 定期               | 0000009 |              | 0          |
|                        | ○大井町支店                       | 定期               | 0000010 |              | 0[4]       |
|                        | ○大井町支店                       | 定期               | 0000011 |              | 0円         |
|                        | ○大井町支店                       | 定期               | 0000012 |              | 0円         |
|                        | ○大井町支店                       | 定期               | 0000013 |              | 아먹         |
| (4)                    |                              |                  |         |              | ഭ          |
| <ul><li>定期新約</li></ul> | 定期預金口座を新規開設します               |                  |         |              | U          |
| ○総合口座定期新約              | お手持ちの総合口座に定期預金               | とを開設します。         |         |              |            |
| 展る                     |                              |                  |         |              | 次人         |
| <u>(</u> )             |                              |                  |         |              |            |

- 6 お取引時確認の項目を入力します。
  - ⑥ お取引を行う目的を選択します。
     「その他」を選択された場合は、
     目的を30文字以内で下枠に入力して下さい。
     (複数選択可能)
  - ⑦ ご職業を選択します。
     「その他」を選択された場合は、
     ご職業を30文字以内で下
     枠に入力して下さい。
     (複数選択はできません。
     複数該当される場合は、「その
     他」を選択し、ご職業を30
     文字以内で下枠に入力して下
     さい。)
  - ⑧ 「次へ」をクリックします。

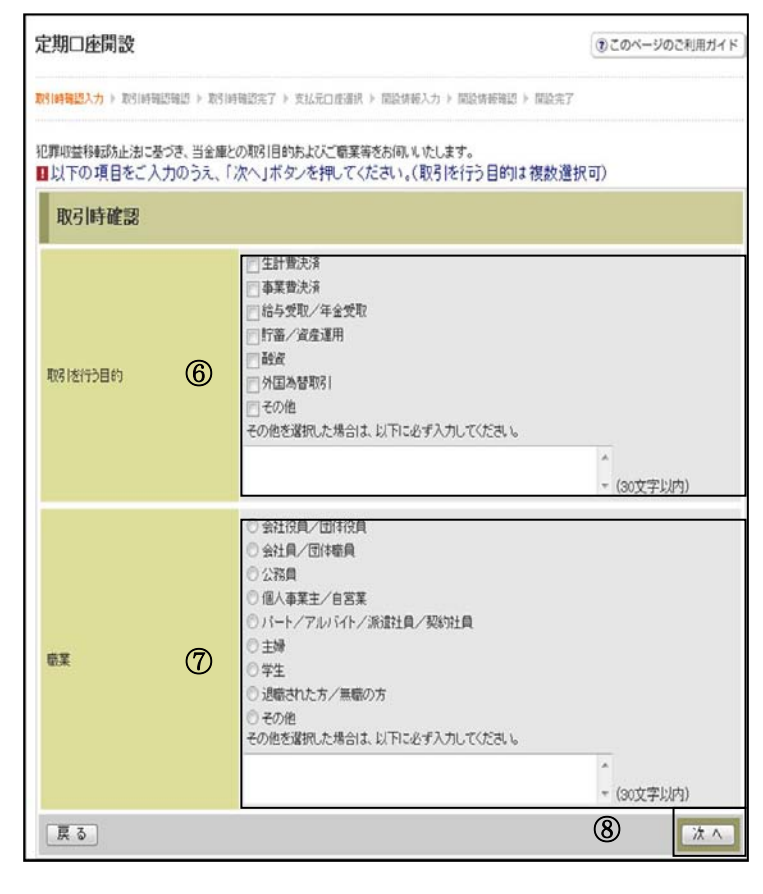

- 7 取引確認内容を登録します。
  - ① 「登録」をクリックし ます。

| 定期口座開設             |                                                                                                 | ③このページのご利用ガイド |
|--------------------|-------------------------------------------------------------------------------------------------|---------------|
| 数51時確認入力 » 数51時確認制 | 12 > 数引時報認完了 > 支払元口应遵択 > 個設情報入力 > 開設情報報題 > 開設完了                                                 |               |
| 日ご入力内容をご確認         | 後、「登録」ボタンを押してください。                                                                              |               |
| 取引時確認              |                                                                                                 |               |
| 取引き行う目的            | 生計量決済<br>事業費決済<br>給与受取/年金受取<br>貯蓄が没意運用<br>酸波<br>外国為着取引<br>その他<br>その他具体的な内容1その他具体的な内容2その他具体的な内容。 |               |
| 楷業                 | その他<br>その他具(結びょ内容1その他具(結びょ内容2その他具(結びょ内容。                                                        |               |
| 戻る                 |                                                                                                 |               |

8 取引時確認の登録結果を確認します。

| 10 | 「次へ」をクリック | し定期口座開設      |
|----|-----------|--------------|
|    | ます。       | 取引時報語入力 》 取引 |
|    |           | 下記内容を登録しまし   |
|    |           | 受付内容         |

| 19月時報認入力 ≥ 取引時報認得 | 增出 ▶ 取到時通認完了 ▶ 页16元口压道用 ▶ 国政情報入力 ▶ 国政情報强急 ▶ 国政先了                                                |  |
|-------------------|-------------------------------------------------------------------------------------------------|--|
| F記内容を登録しました。      |                                                                                                 |  |
| 受付内容              |                                                                                                 |  |
| 受付番号              | 2V07160I6RX6                                                                                    |  |
| 受付日時              | 2013年10月18日14時35分31秒                                                                            |  |
|                   | 生計費決済<br>事業費決済<br>約4.69回2/26-99回                                                                |  |
| 取引支行之目的           | 生計費決済<br>事業費決済<br>給与受取/年金受取<br>貯蓄/波産運用<br>融減<br>外国為替取引<br>その他<br>その他具体的な内容1その他具体的な内容2その他具体的な内容。 |  |

9 定期預金種類を選択します。

10 「預入期間」を選択します。

11 定期預金の内容を確認し、確認用パスワードを入力します。

- 確認用パスワードの 該当の数字を入力します。
- 12 「実行」をクリックします。

| + 812 1/5                                                                                                    | 0.0                                                                                                    | 0.048                                                                                      | Partice Me L                      |
|----------------------------------------------------------------------------------------------------|----------------------------------------------------------------------------------------------------|--------------------------------------------------------------------------------------------|-----------------------------------|
| 654(61)5                                                                                                    | 110                                                                                                    | 口徑留亏                                                                                       | Lieber                            |
| P.40                                                                                                    | 6.2                                                                                                    | 0002147                                                                                    | 7747 847                          |
| 定期振替先口座                                                                                                    |                                                                                                    |                                                                                            |                                   |
| お取引店                                                                                                    | 料目                                                                                                    | 口度番号                                                                                       | 口座名義人                             |
| 店                                                                                                    | 定期                                                                                                    | 0002147                                                                                    | シンキン 知り                           |
| CONTRACT AREAD                                                                                                    |                                                                                                    |                                                                                            |                                   |
| 走期预入而報                                                                                                    |                                                                                                    |                                                                                            |                                   |
| T#RZ8.0.46+8                                                                                                    | 7-パー定期1                                                                                                    |                                                                                            |                                   |
| EWINZERAN                                                                                                    | A LU MENT                                                                                                    |                                                                                            |                                   |
| EATTHIE (1144<br>5預入金額                                                                                                    | 60,000PJ                                                                                                    |                                                                                            |                                   |
| EMTNI主任440<br>5預入全額<br>川丰                                                                                                  | 60.00円<br>* た <b>安</b> 样                                                                                                    | カードに記載され                                                                                   | ているア〜クに該当する                       |
| E-MTRI主任E-M<br>5預入金額<br>小車<br>養入期間                                                                                         | <b>4000円</b><br>*お客様                                                                                                    | カードに記載され                                                                                   | ているアークに該当する                       |
| EMTINIE (1448)<br>57後入金額<br>小車<br>章入期間<br>57後月日<br>時期ので新知知。2                                                               | *お客様<br>数字を入                                                                                                    | カードに記載され<br>カしてください。                                                                       | ているアークに該当する                       |
| EMSTW正在144W<br>57種入名会類<br>リ中<br>章入利問題<br>57番5月日<br>高新時時の取扱い                                                                | <b>6000円</b><br>*お客様<br>数字を入<br>(パスワ                                                                                                    | カードに記載され<br>力してください。<br>ニードとして指定さき                                                         | ているア〜クに該当する<br>れる箇所は毎回変わりま        |
| E-MTH工程(AH<br>57種入金額<br>切車<br>違入期間<br>57種5日<br>高期時の取扱い<br>あ7種5日をご確認なださい                                                    | 0000円<br>*お客様<br>数字を入<br>(パスワ                                                                                                    | カードに記載され<br>カしてください。<br>ードとして指定され                                                          | ているアークに該当する<br>れる箇所は毎回変わりま        |
| EMTITE 住宅市<br>行社会議<br>17年<br>夏入邦開<br>約予り日<br>高期時の取扱い<br>あ予約1日をご確認ください                                                      | excoor<br>*お客様<br>数字を入<br>(パスワ<br>す。)                                                                                                    | カードに記載され<br>カしてください。<br>ードとして指定され                                                          | ているア〜クに該当する<br>れる箇所は毎回変わりま        |
| EATDERではの<br>時間入金額<br>中年<br>輸入期間<br>時期月の取扱い<br>お種類日本ご確認ださい<br>確認用パスワート                                                     | <pre>coore<br/>*お客様<br/>数字を入<br/>(パスワ<br/>す。)</pre>                                                                                                    | けードに記載され<br>カしてください。<br>ードとして指定さ;                                                          | ているアークに該当する<br>れる箇所は毎回変わりま        |
| をかけませい。<br>第四人全部<br>1年<br>8人用間<br>5時月日 をご確認なたさい<br>確認用バスワート<br>事件はし、そのの、のいっせい                                              | <pre>cocoef<br/>*お客様<br/>数字を入<br/>(パスワ<br/>す。)<br/>入力</pre>                                                                                                    | 沩ードに記載され<br>カしてください。<br>ードとして指定され                                                          | ているアークに該当する<br>れる箇所は毎回変わりま        |
| をかけませんが<br>資料全額<br>1年<br>意入期間<br>5時/月間<br>に確認用パスワート<br>書様カードのの、のに対                                                         | <ul> <li>coore</li> <li>*お客様<br/>数字を入<br/>(パスワ<br/>す。)</li> <li>スカ</li> <li>CLCMFE#Active</li> </ul>                                                                                                    | (カードに記載され)<br>カしてください。<br>ードとして指定され                                                        | ているアークに該当する<br>れる箇所は毎回変わりま        |
| extra graf<br>資料 全額<br>中本<br>意入明間<br>(第)月<br>(第)月の<br>(第)月の<br>(1)日<br>をご確認(ださい)<br>確認用バスワート<br>各様カードの(1)、 (2)に対<br>ア<br>イ |                                                                                                    | カードに記載され、 カしてください。 ・ ードとして指定され イ カ ・ ・ ・ ・ ・ ・ ・ ・ ・ ・ ・ ・ ・ ・ ・ ・ ・ ・                     | ているア〜クに該当する<br>れる箇所は毎回変わりま        |
| extra graf<br>資料全額<br>単年<br>取入期間<br>5番月日<br>転換の取扱い<br>新伊日をご確認(たさい)<br>確認用パスワート<br>客様カードのの)、 (2)に対<br>ア イ                   |                                                                                                    | カードに記載され、 カしてください。 ・ ードとして指定され オカ の                                                        | ているア〜クに該当する<br>れる箇所は毎回変わりま<br>・ 2 |
| extra graf<br>資料 全部<br>算料 金部<br>算料 金部<br>算料 の の の の の の の の の の の の の の の の の の                                            | comment     comment     comment | <ul> <li>法)ードに記載され</li> <li>力してください。</li> <li>ゴードとして指定され</li> <li>オカ</li> <li>ク</li> </ul> | ているアークに該当する<br>れる箇所は毎回変わりま        |

| 12 取 | 引結果画面 |
|------|-------|
|------|-------|

定期預入取引が完了しました。

| E用八亚              |                   |                   |                         |  |
|-------------------|-------------------|-------------------|-------------------------|--|
| 払元ロ産満択 ⇒ 定期務金ロ産満計 | 只 ▶ 定期種類選択 ▶ 预入期偿 | 副供 → 取引的容量因 → 取引目 |                         |  |
| 5取引いただきありがとうござい   | ました。              |                   |                         |  |
| F記の内容で承りました。      |                   |                   |                         |  |
| 受付内容              |                   |                   |                         |  |
| 受付番号              | 2V071606FK3       | 2                 |                         |  |
| 受付時刻              | 2003年08月28日       | ∃14時35分31秒        |                         |  |
| 支払元口座             |                   |                   |                         |  |
| お取引店              | 料目                |                   | 口座番号                    |  |
| 大師支店              | 普通                | 0000001           | - In the second second  |  |
| 大崎支店              | 定明                | 0000004           |                         |  |
| 大崎支店              | 定明                | 0000004           | Land Calls 200 - 79 - 7 |  |
| お利息振替先口座          |                   |                   |                         |  |
| お取引店              | 料目                |                   | 口座番号                    |  |
| 大崎支店              | 普通                | 0000001           |                         |  |
| 定期預入内容            |                   |                   |                         |  |
| お預り番号             | 01                |                   |                         |  |
| 定期預金種類            | スーパー定期            |                   |                         |  |
| お預入金額             | 500,000円          |                   |                         |  |
| 利率                | 0.400%            |                   |                         |  |
| 預入期間              | 1年                |                   |                         |  |
| お預り日              | 2003年08月28日       |                   |                         |  |
|                   |                   |                   |                         |  |
| 満期日               | 2004年08月27日       |                   |                         |  |

\*表示画面はサンプル画面のため、実際の画面とは異なります。